# (%) If you are not able to see the dates you entered

# If you are not able to see the dates you entered.

| Help                        | My Page                                                                                                    | e Download    | d PDF Save                 | App. Submit                              | : App. Simj    | ple View                               |        | Timeout Count: 03:45                                                                      | Login User: 🚛 |  |  |  |
|-----------------------------|----------------------------------------------------------------------------------------------------|---------------|----------------------------|------------------------------------------|----------------|----------------------------------------|--------|-------------------------------------------------------------------------------------------|---------------|--|--|--|
| (Plea<br>(来所<br>(Plea<br>来所 | (Please include any undergraduate students who will be joining your project as research assistants.)<br>(来所日程については、[+]を押下すると入力欄が表示されます。必要に応じて適宜[+]を押下して入力欄を追加してください。)<br>(Please push [+] to add an extra column to the visiting schedule if necessary.)<br>来所予定「有」を選択した場合は必ず来所日程を入力してください。 Please make sure to enter visiting schedule(s) if you/research members will visit NIBB. |               |                            |                                          |                |                                        |        |                                                                                           |               |  |  |  |
|                             |                                                                                                    | 氏名<br>Name    | 所属大学・<br>研究機関<br>Institute | 所属学部 ·<br>研究科等<br>Faculty/<br>Department | 職名<br>Position | 来所の有無<br>Will they<br>come to<br>NIBB? |        | 来所日程(※)例:0泊1日1回(日帰り)<br>visiting schedule* Example: Onigh<br>1time(for one-day trip) etc. | ≆<br>t 1day   |  |  |  |
| 甲謂<br>Proj<br>Lea<br>re     | 者<br>ject<br>der<br>move                                                                                                    |               | RJézaž                     | HR : SR                                  | .t Lj          | ☑ 有 Yes<br>□ 無 No                      | -<br>+ | 泊 Night(s) 日 Day(s)                                                                       | Time(s)       |  |  |  |
| 所内<br>Hos<br>rese           | ]対応者<br>et<br>earcher<br>move                                                                                                    | <b>n</b> i 44 | 199.7                      | 1.%c.27                                  | Ø.             | □ 有 Yes<br>☑ 無 No                      | +      |                                                                                           |               |  |  |  |
| Res                         | add row (分担者<br>Researchers and graduate/undergraduate students who will join this project)                                                                                                    |               |                            |                                          |                |                                        |        |                                                                                           |               |  |  |  |

If you enter a number in the "Nights", "Days", or "Times" field and it does not appear, please try the two methods on the next page.

## Method 1: Lower the browser's (web page) display magnification

| nous-dev.nins.jp/form/edit<br>My Page Download PDF                                                                                                    | Save App. Submi                                                                                                    | it App. Simple View                                                                                                    |                                                                                                    |                                                                                  |                                                                                         | (©) ☆<br>Time 90% - + 95x                                                                                                    |    |
|----------------------------------------------------------------------------------------------------|----------------------------------------------------------------------------------------------------|----------------------------------------------------------------------------------------------------|----------------------------------------------------------------------------------------------------|----------------------------------------------------------------------------------|-----------------------------------------------------------------------------------------|----------------------------------------------------------------------------------------------------|----|
| <ol> <li>申請基本情報 (Basic info<br/>共同利用研究分担者の所属 · 極</li> </ol>                                                                                                    | ormation) 2. 相                                                                                                    | 橋 (Members) 3. 發                                                                                                    | 院内容 (Details)   4                                                                                                    | . 研究業績 (Publicatio                                                               | n list) 5.回表 · 別紙 (Figure                                                               | ble/Equation)                                                                                                    |    |
| Name Justute/Hostion of Na<br>(研究補助をして学家学生社)<br>(Please include any undergra<br>(未所日曜については、[+]を押<br>(Please push [+] to add an e<br>来所予走「有」を選択した場合<br>(※)未所日程の入力内容が見え: | eserationers and gradu<br>登録することも可能で<br>duate students who v<br>下すると入力感力感力<br>xxtra column to the vi<br>は必ず未所日曜を入力(<br>づらい場合は <u>ごちら</u> をこ<br>名 | uate, undergraduate stuic<br>す)<br>will be joining your proje<br>されます。必要に応して語<br>isiting schedule if necess<br>してください。 *Pleas<br>が確認ください。 *Pleas<br>所語大学・<br>研究機関 | eents who will join this p<br>ect as research assistant<br>庭(十)を押下して入力場れ<br>any.)<br>ake sure to enter visiting<br>e click <u>here</u> if you can n<br>所定学部。<br>研究特等 | sroject<br>ts.)<br>な追加してください。)<br>g schedule(s) if you/r<br>ot see the numbers e | esearch members will visit NIBB<br>Intered in visiting schedules.<br>来而の有意<br>Will they | Lower the browser's (web page display magnification.                                                                                       | e) |
| 申请者<br>Project Leader<br>remove                                                                                                    |                                                                                                    | Institute                                                                                                    | Department                                                                                                    |                                                                                  | come to<br>NIB8?<br>② 有 Yes<br>○ 無 No                                                   | Valuing schedule*     Example: Unight (asy / time (or one-asy (ng) etc.)       1     1 (R Nght(s)     2 (R Day(s))       3     (B Time(s)) |    |
| 所内对応者<br>Host researcher<br>remove                                                                                                    | . <del></del>                                                                                                    | 11, 204                                                                                                    | ade les s                                                                                                    | -                                                                                | □有Yes<br>☑無No                                                                           |                                                                                                    |    |
| Researchers and graduate/<br>mail to member(s)                                                                                                    | add row (分担者<br>'undergraduate stude<br>時保存してからご利用・                                                                                              | ents who will join this pro<br>ください。<br>冬 (M                                                                                                    | oject)                                                                                                    |                                                                                  |                                                                                         |                                                                                                    |    |
| 組織表ダウンロード<br>Download the table of memb<br>※ If you would like to send a                                                                                               | iers<br>in email to research r                                                                                                    | members, you need to p                                                                                                    | ress "mail to member(s                                                                                                    | )" and "Download the                                                             | e table of members" buttons afte                                                        | form has been saved.                                                                                                    |    |
| 特記事項 / Notices                                                                                                    |                                                                                                    | 申靖時点で氏名<br>If any research                                                                                                    | 未定の共同利用研究分担者<br>ers or graduate/underg                                                                                                    | iの参加を予定している<br>raduate students app                                              | 場合ここに記入してください。(例<br>Aying to this project are not mer                                   | 月に著任于生の代形員 (追公日の回))<br>s of your leboratory, please provide their visiting schedule here.                                                  |    |
|                                                                                                    |                                                                                                    |                                                                                                    |                                                                                                    |                                                                                  |                                                                                         | The input field for the schedule of visits will be enlarged to make it easier to display the numbers.                                      |    |

### Method 2: Download the application form in PDF format and check the contents.

| Help                  | My Page                                                                                                    | e Downloa   | d PDF Sav                  | e App. Submit                            | : App. Simı    | ole View                               |        | Timeout Count: 03:45                                                                      | Login User: 🚛 开 |  |  |  |
|-----------------------|----------------------------------------------------------------------------------------------------|-------------|----------------------------|------------------------------------------|----------------|----------------------------------------|--------|-------------------------------------------------------------------------------------------|-----------------|--|--|--|
| (Plea<br>(来所<br>(Plea | (Please include any undergraduate students who will be joining )<br>(来所日程については、[+]を押下すると入力欄が表示されます。必要に応じて適宜[+]を押す。<br>(Please push [+] to add an extra column to the visiting schedule if necessary.)                                                                                 |             |                            |                                          |                |                                        |        |                                                                                           |                 |  |  |  |
| 米所<br>(※)             | <ul> <li>来所予定「有」を選択した場合は必ず来所日程を入力してください。 Please make sure to enter visiting schedule(s) if you/research members will visit NIBB.</li> <li>(※)来所日程の入力内容が見えづらい場合は<u>こちら</u>をご確認ください。 *Please click <u>here</u> if you can not see the numbers entered in visiting schedules.</li> </ul> |             |                            |                                          |                |                                        |        |                                                                                           |                 |  |  |  |
|                       |                                                                                                    | 氏名<br>Name  | 所属大学・<br>研究機関<br>Institute | 所属学部 ·<br>研究科等<br>Faculty/<br>Department | 職名<br>Position | 来所の有無<br>Will they<br>come to<br>NIBB? |        | 来所日程(※)例:0泊1日1回(日帰り)等<br>Visiting schedule* Example:0nigh<br>1time(for one-day trip) etc. | ¥̃<br>t 1day    |  |  |  |
| 申詞<br>Pro<br>Lea      | 青者<br>ject<br>ader<br>emove                                                                                                    | •••         | Nitest                     | 26.194                                   | IL.            | ☑ 有 Yes<br>□ 無 No                      | -<br>+ | 泊 Night(s) 日 Day(s)                                                                       | Time(s)         |  |  |  |
| 所内<br>Hos<br>res      | 的対応者<br>st<br>earcher<br>emove                                                                                                    | <b>n</b> 44 | 199.7                      | 88627                                    | ex.            | □ 有 Yes<br>✔ 無 No                      | +      |                                                                                           |                 |  |  |  |
| Re                    | add row (分担者<br>Researchers and graduate/undergraduate students who will join this project)                                                                                                    |             |                            |                                          |                |                                        |        |                                                                                           |                 |  |  |  |

After saving your application, click on **Download PDF** in the upper left green bar of the application screen to download a PDF of the application form.

### Method 2: Download the application form in PDF format and check the contents.

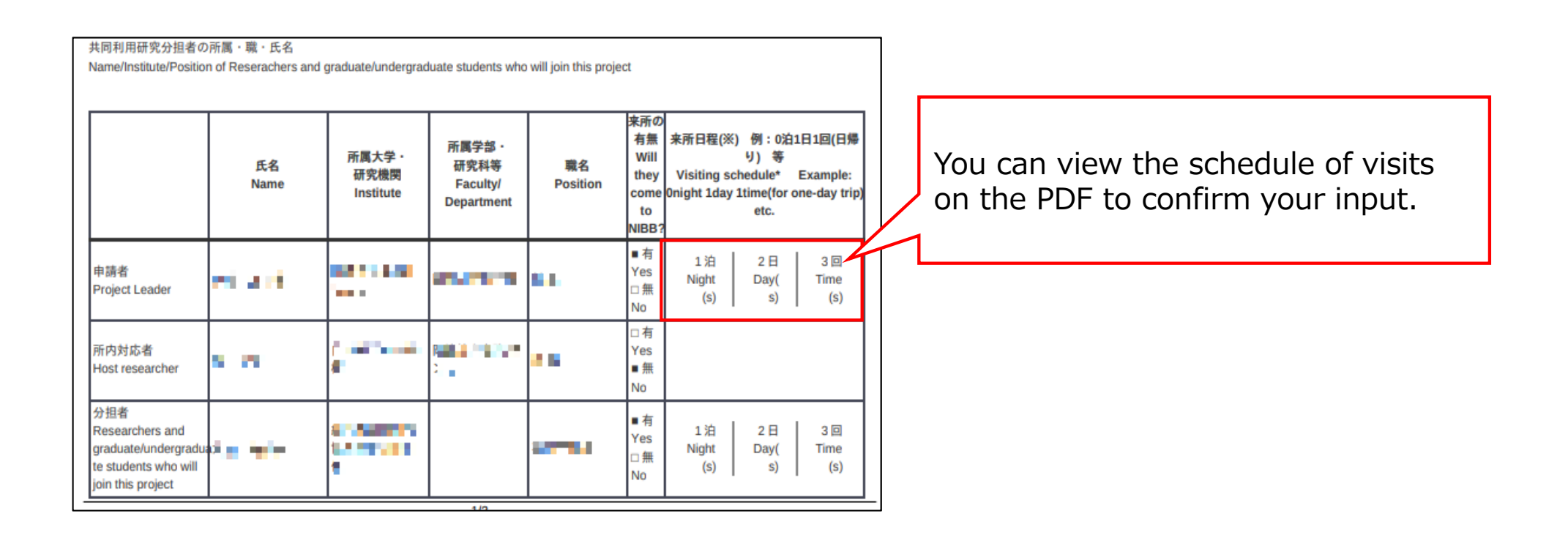

This is the end of "If you are not able to see the dates you entered".

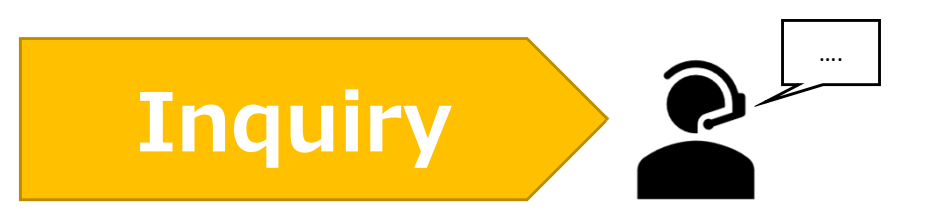

If you have any questions about NOUS, please do not hesitate to contact to us.

Address

Joint Research Section, International Relations and Research Cooperation Division, Okazaki Administration Center, National Institutes of National Sciences(NINS) 38 Nishigonaka Myodaiji, Okazaki, Aichi, 444-8585

▲ TEL 0564-55-7133
 ▲ MAIL r7133@orion.ac.jp